# Créer un site pédagogique

### Préparer le différents dossiers

Vous devez créer sur le bureau un dossier dans lequel il y aura votre site :

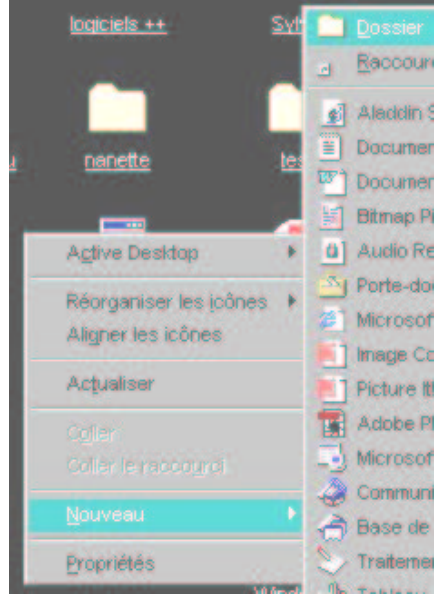

Cliquez sur le bouton de droite de votre souris et choisissez « **Nouveau** » et « **Dossier** ».

Donnez un nom de dossier.

Fabriquer une page de garde ( images / polices/ fond / ...)

### Ouvrez le logiciel Font Page Express et fabriquez votre page de garde Choisir le fond :

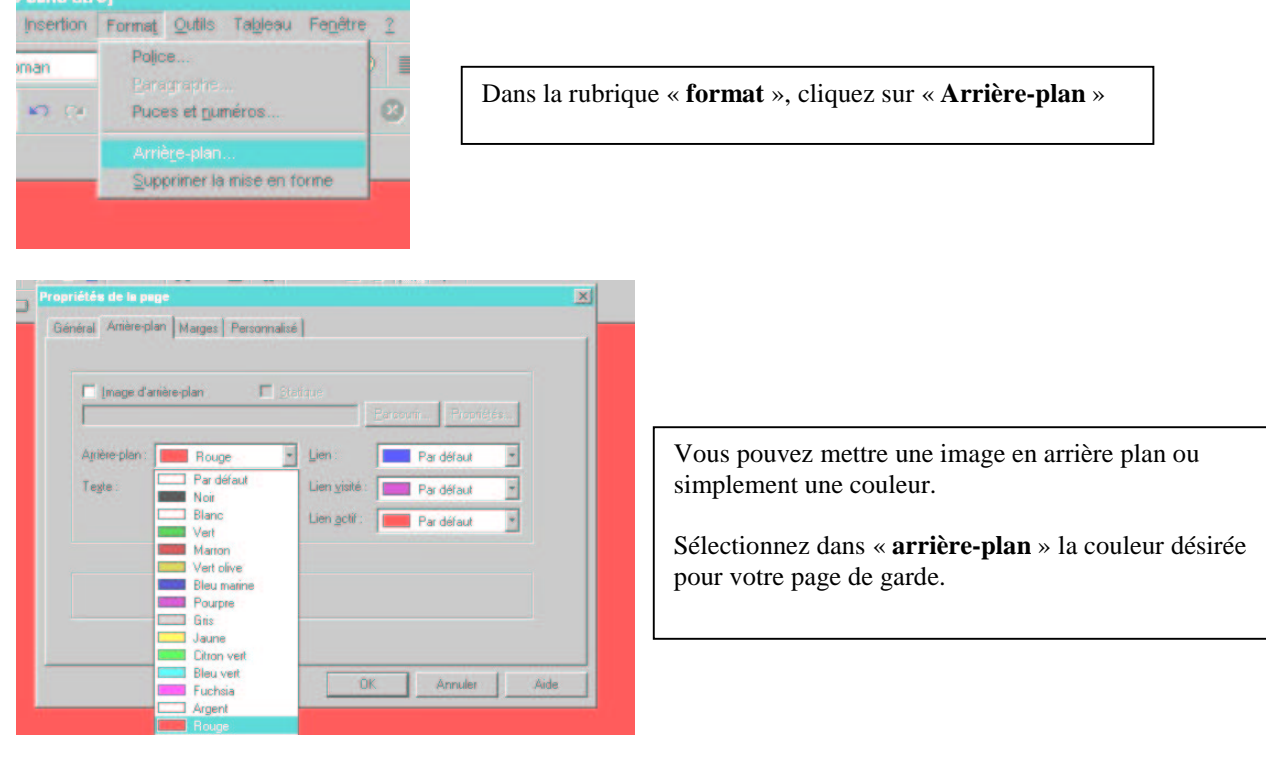

Faire un lien

## **Choisir la police**

Police

Effets

C Souligné

Machine à écrire Coujeur : Par défau \*

🗖 Barjé

:B

B

B

B

:B

:B

B.

Comme sur un traitement de texte, vous pouvez choisir votre police, sa couleur et sa taille :

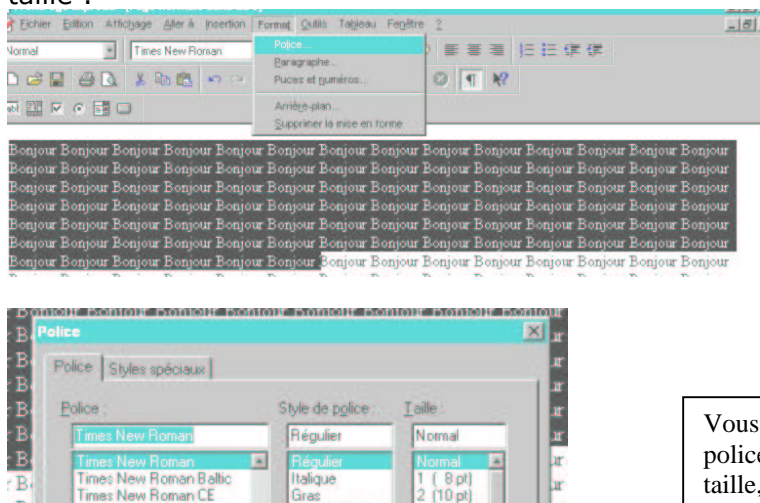

Normal

AaBbYyGgLUj

8 pt)

-24 pt

Aide

r

h

h

h

h

h

Style de police

Régulier

talique

Aperçu

-

Annuler

Gras Italique gras

Sélectionnez le texte et choisissez dans « Format » la rubrique « Polices ... »

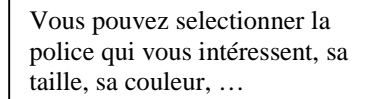

Cliquez « OK »

# Insérer une image

OK

Times New Roman Times New Roman CE Times New Roman Cr Times New Roman Cyr Times New Roman Greek. Times New Roman Tur Transport MT

| Allera         | Insertion Format Outlis Tableau | renetre                      |
|----------------|---------------------------------|------------------------------|
| New Ro         | Saut                            | S &                          |
| . 6            | Symbole                         | $\rightarrow$ $\overline{2}$ |
|                | Commentaire                     |                              |
| _              |                                 |                              |
| Bonjo<br>Bonjo | ⊻idéo<br>Fond sgnore            | onjour :<br>onjour :         |
| Bonjo          | Eichier                         | onjour .                     |
| Bonjo          | Composant WebBot                | onjour.                      |
| Bonjo          | Qhamp de formulaire             | onjour .<br>onjour .         |
| Bonjo          | Bannière                        | onjour l                     |
| Bonjo          | Balise HTML                     | onjour l                     |
| Bonjo          | Soript                          | onjour .                     |
| Bonjo          | Lien Ctrl+K                     | onjour .                     |
| Bonjo          | at Douloas Douloas Douloas D    | bnjour.                      |

Roniour Roniour Roniour Roniour

Dans la rubrique « Insertion » choisissez « Image ».

Cherchez ensuite votre image dans le bon dossier.

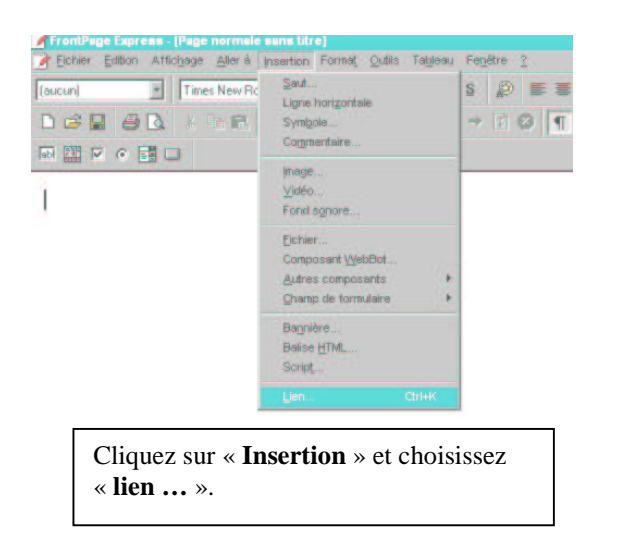

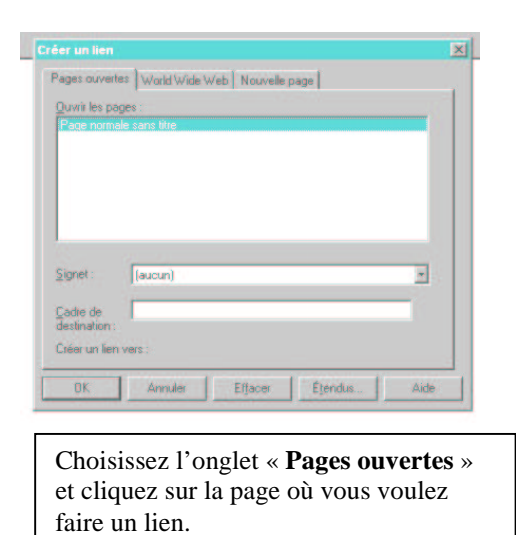

### Les images

Il existe différents types de format pour les images. Ils ont tous un poids différent qui se calcule en Octet, en Kilooctet ou en Mégaoctet. Il est important sur Internet que ces images soient très légères. En effet, plus une image est lourde et plus le chargement d'une page sur Internet est long.

Il existe 2 formats d'image très répandus sur le web : le format « .jpeg » et le format « .gif ».

#### Les images au format « .jpeg »

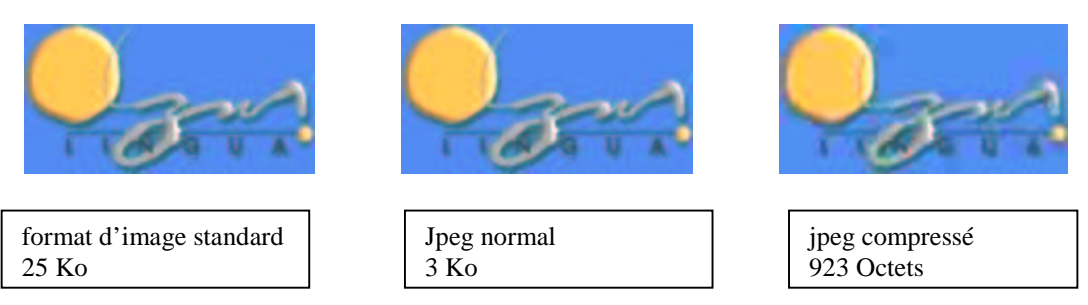

La compression des images « .jpeg » joue avec les pixels : plus une image est compressée, plus les points qui constituent l'image sont gros. On utilise plutôt ce format pour des grosses images en couleur.

Pour obtenir une image au format « . jpeg », il suffit d'utiliser un logiciel d'image. Nous vous proposons d'utiliser Paint Shop Pro 6 (en version démonstration 30 jours gratuitement à cette adresse) : <u>http://www.wska.com/new-france.html</u>

Pour obtenir une image à traiter, il suffit d'utiliser un scanner, un dessin fait à partir du logiciel ou directement pris sur Internet.

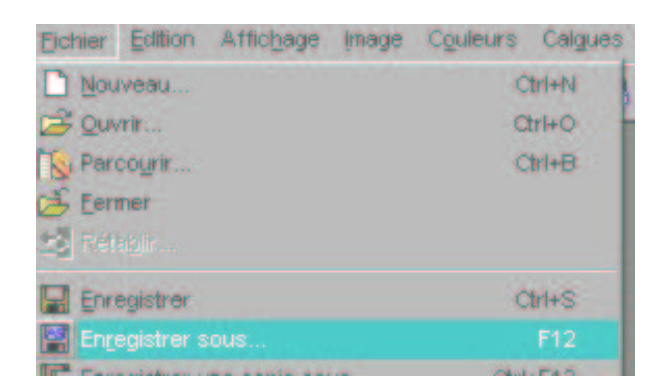

| Туре : | JPEG - compatible JFIF (*.jpg,*.jif,*.jpeg) | -    |
|--------|---------------------------------------------|------|
|        | JPEG - compatible JFIF (*.jpg,*.jif,*.jpeg) | -    |
|        | Macintosh PICT (*.pct)                      |      |
|        | MacPaint (*.mac)                            |      |
|        | Microsoft Paint (*.msp)                     |      |
|        | Métatichier amélioré de Windows (*.emf)     |      |
|        | Métalichier de Windows (* wmt)              | - 11 |
|        | Paintbrush de Zsoft (*.pcx)                 |      |
|        | PC Paint (*.pic)                            |      |
|        | Photoshop (*.psd)                           |      |
|        | Portable Network Graphics (*.png)           | -    |

L'image est ouverte dans le logiciel. Cliquez **« Fichier »** Cliquez **« Enregistrez sous ... »** 

Dans le menu **« Type »** choisissez le format **« jpeg »** et le dossier où vous voulez enregistrer l'image.

### Les images au format « .gif »

C'est le format sans doute le plus utilisé sur Internet pour les possibilités incroyables qu'il offre. La compression de l'image se fait sur le nombre de couleurs qu'il y a dans une image (maximum 256 couleurs pour ce format). L'avantage de ce format est qu'il peut rendre transparent le fond de l'image (impossible avec le format « .jpeg »). On peut aussi créer de petites animations avec ce format .

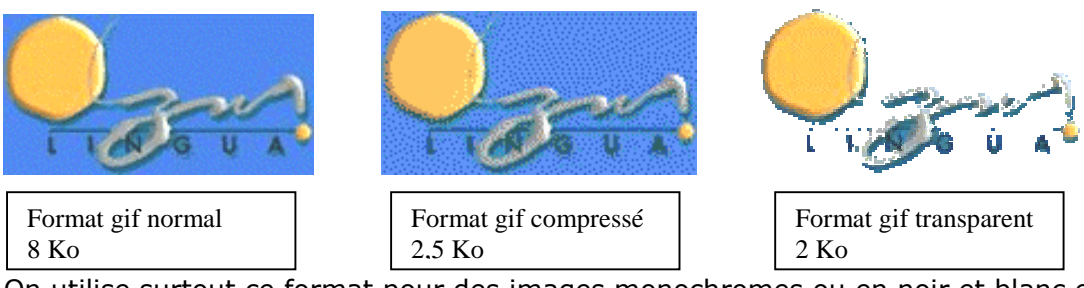

On utilise surtout ce format pour des images monochromes ou en noir et blanc et surtout de petites tailles.

Pour obtenir une image au format « . gif », il suffit d'utiliser un logiciel d'image. Nous vous proposons d'utiliser Paint Shop Pro 6 (en version démonstration 30jours gratuitement à cette adresse : <u>http://www.wska.com/new-france.html</u>

| Eichier Edition    | h Affichage       | Image    | Couleurs | Calgues |  |
|--------------------|-------------------|----------|----------|---------|--|
| Nouveau            | Ctrl+N            |          |          |         |  |
| 🔁 Quvrir           |                   |          | C        | trl+Q   |  |
| S Parcourir        |                   |          | Ctrl+B   |         |  |
| 🛃 Eermer           |                   |          |          |         |  |
| Rétablir           |                   |          |          |         |  |
|                    |                   |          | 0        | tri+S   |  |
| 😫 Enregistrer sous |                   |          |          |         |  |
| Term .             | the second second | ALC: NOT | 011      | . FAD   |  |

L'image est ouverte dans le logiciel. Cliquez « **Fichier** » Cliquez « **Enregistrez sous ...** »

| Type : | CompuServe Graphics Interchange (*.gif)                                                           |
|--------|---------------------------------------------------------------------------------------------------|
|        | Amiga (*.iff)<br>Bitmap portable (*.pbm)                                                          |
|        | Bitmap Windows ou 0572 (*.bmp)<br>CompuServe Graphics Interchange (*.gif)<br>Deluxe Paint (*.lbm) |

Dans le menu **« Type »** choisissez le format **« gif »** et le dossier où vous voulez enregistrer l'image.

### Les images au formats « .gif » animées

Ce sont des images qui bougent (sur le principe d'un dessin animé).

Si dans les sites que vous avez sélectionnés il y a des images qui vous intéressent, il est tout à fait possible de les récupérer. Si elles ne sont pas libres de droit, je vous conseille de demander l'autorisation aux ayant droits.

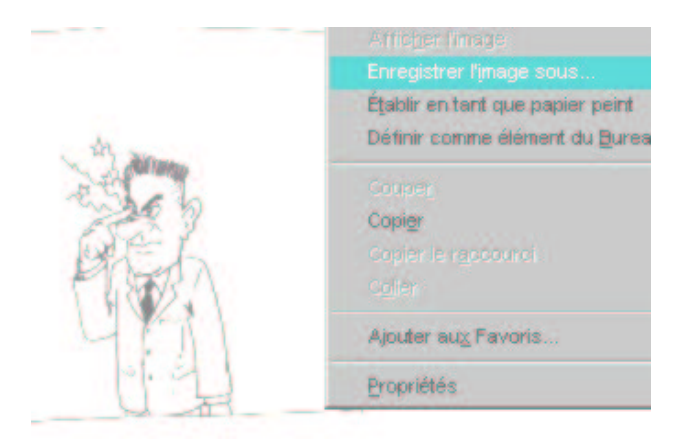

Sur Internet, il suffit de mettre le pointeur sur l'image et de cliquer sur le bouton de droite de la souris.

Sélectionner « Enregistrer l'image sous »

Sélectionnez votre dossier « image »

Sinon, il existe des sites spécialisés sur des images fixes ou animées (utilisez le même système pour enregistrer les images dans votre dossier) :

Go Graph http://fr.gograph.com

Image GIF http://www.imagif.com/index.html Clip art pédagogique (hot potatoes) http://web.uvic.ca/hcmc/clipart/ Animated gifs (images gif animées en anglais) http://gifsnow.com/ Animfactory (images gifs animées en anglais) http://www.animfactory.com/